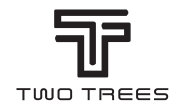

# INSTRUKCJA OBSŁUGI

TEL: +0086-0755-23987110 Http: www.twotrees3d.com E-mail: service@twotrees3d.com Facebook: https://www.facebook.com/twotrees3d Address: Room 402, Building 11, No.9 Qilin Road, Nankeng Community, Bantian Street, Longgang District, Shenzhen, Guangdong, China, 518000 TTS memory card short link: https://bit.ly/3yQAJyt Youtube channel short link: https://reurl.cc/VjQaIn

Uwaga: Zdjęcie ma jedynie charakter poglądowy

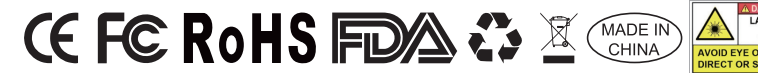

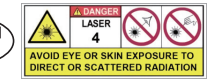

## LIST OD TWOTREES

Szanowni Klienci,

Dziękujemy za wybranie naszej firmy.

Pomysł ukierunkowany na klienta, ciągłe innowacje i dążenie do doskonałości pozwalają każdemu mieć wspaniałe doświadczenie w korzystaniu z urządzenia. Wierzymy, że niniejsza instrukcja będzie pomocna. Mamy nadzieję, że miło spędzisz czas z TwoTrees.

W razie jakichkolwiek problemów prosimy o kontakt za pośrednictwem:

Strona internetowa: www.twotrees3d.com Facebook: https://www.facebook.com/twotrees3d Ogólne zapytania: info@twotrees3d.com Wsparcie techniczne: service@twotrees3d.com Skontaktujemy się z Tobą w ciągu 24 godzin.

Zespół TwoTrees

# WYTYCZNE DOTYCZĄCE BEZPIECZEŃSTWA

#### Ostrzeżenie:

Maszyna do grawerowania laserowego nie może bezpośrednio rzeźbić ani ciąć materiału, który odbija światło, może to spowodować obrażenia.

Produkt charakteryzuje się wysoką prędkością grawerowania i nie jest zalecany do cięcia przemysłowego. Głowica lasera jest materiałem eksploatacyjnym.

Nie należy obsługiwać głowicy lasera bezpośrednio rękami. Należy nosić okulary ochronne.

Dioda laserowa jest wrażliwym elementem, należy zapobiegać uszkodzeniom elektrostatycznym.

(Ten produkt ma konstrukcję chroniącą przed wyładowaniami elektrostatycznymi, ale nadal istnieje możliwość uszkodzenia).

Nie ponosimy żadnej odpowiedzialności za niewłaściwe użytkowanie tego sprzętu lub jakiekolwiek uszkodzenia lub szkody spowodowane niewłaściwym użytkowaniem. Operator jest zobowiązany do korzystania z tej maszyny do grawerowania laserowego wyłącznie zgodnie z jej przeznaczeniem, instrukcjami zawartymi w podręczniku oraz odpowiednimi wymogami i przepisami.

# ŚRODKI OSTROŻNOŚCI

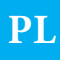

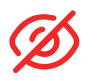

Należy unikać patrzenia na laser, ponieważ może to spowodować uszkodzenie oczu.

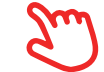

Unikać dotykania bezpośrednio podczas pracy urządzenia.

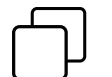

Pod grawerowanym lub wycinanym przedmiotem można umieścić metalową płytkę, aby zapobiec przepaleniu stołu.

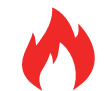

Unikać łatwopalnych przedmiotów lub gazów.

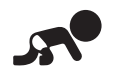

Przechowywać z dala od dzieci i kobiet w ciąży.

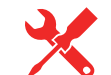

Nie należy demontować lasera bez instrukcji.

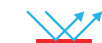

Nie używać na materiałach, które odbijają światło.

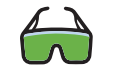

Podczas korzystania z urządzenia wszystkie osoby znajdujące się w pobliżu powinny nosić okulary ochronne.

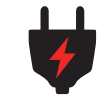

Wyłącz zasilanie, gdy urządzenie nie jest używane.

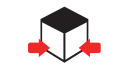

Znajdujące się w pobliżu przedmioty stwarzają ryzyko przygniecenia lub zmiażdżenia.

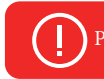

Postępuj zgodnie z instrukcjami, ponieważ niewłaściwe użycie będzie na własne ryzyko.

# **SPIS TREŚCI**

| O urządzeniu                            | 01 |
|-----------------------------------------|----|
| Główne parametry                        | 02 |
| Montaż urządzenia                       |    |
| Instalacja głównej jednostki sterującej | 03 |
| Instalacja uchwytów mieszkowych         | 03 |
| Instalacja wyłącznika krańcowego osi X  | 04 |
| Instalacja modułu lasera                | 04 |
| Konfiguracja TTS-20 PRO                 |    |
| Napinanie mieszków                      | 05 |
| Regulacja równoległości osi X           | 05 |
| Regulacja paska rozrządu                | 06 |
| Regulacja ostrości                      | 06 |
|                                         |    |
| Okablowanie maszyny                     | 07 |
| Panel o strukturze plastra miodu        | 08 |
| Poznaj swój TTS-20 PRO                  | 09 |
| Jak zacząć?                             | 10 |
| Podłącz kompute <u>r</u>                | 11 |
| Wstęp do GRBL                           | 12 |
| Odniesienie do materiałów               | 16 |
| Sprawdź przed użyciem                   | 17 |
| Połączenie z aplikacją                  | 18 |
| Obsługa posprzedażowa                   | 19 |

# INFORMACJE O URZĄDZENIU

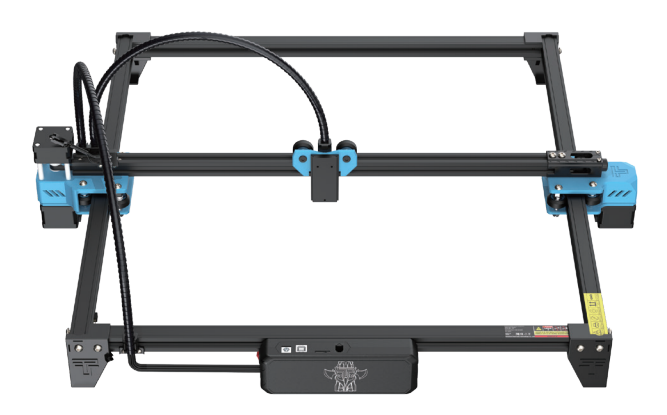

TTS-20 PRO

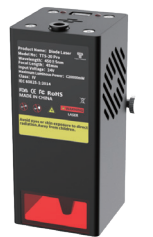

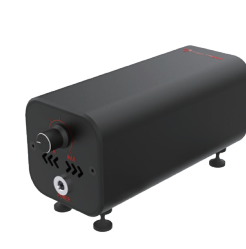

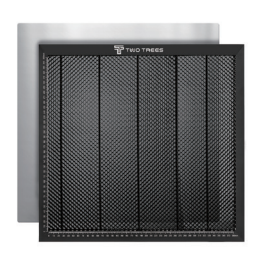

Moduł lasera

Pompa powietrza

Panel - plaster miodu

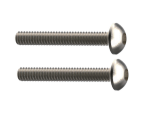

M3 X 20

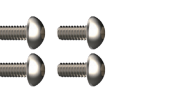

M3 X 6

Przewód

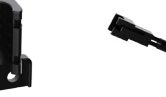

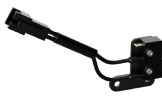

Klucze

Mocowanie Wyłącznik krańcowy osi X

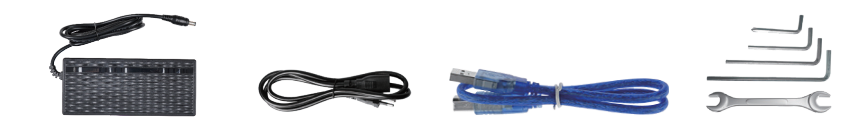

Zasilacz

Przewód USB

# **GŁÓWNE PARAMETRY**

| Model                                   | TTS-20 PRO                                           |
|-----------------------------------------|------------------------------------------------------|
| Wymiary urządzenia                      | 695*620*125 mm                                       |
| Masa urządzenia                         | 3.2 kg                                               |
| Pole robocze                            | 418*418 mm                                           |
| Długość fali lasera                     | 450±5 nm                                             |
| Dokładność grawerowania                 | 0.1 mm                                               |
| Wskazówki dotyczące prędkości grawerowa | nia 10000mm / min                                    |
| System operacyjny                       | Mac, Windows                                         |
| Materiał                                | Aluminum + Plastik                                   |
| Zasilanie                               | 24V 4A DC                                            |
| Płyta główna                            | 32bit                                                |
| Moc lasera                              | C20000mW                                             |
| Formaty plikó                           | NC,BMP,JPG,PNG,GCODE,ETC                             |
| Wspierane oprogramowanie                | LaserGRBL (Windows), Lightburn (Common)              |
| Rodzaj zasilania                        | USA / EU                                             |
| Wspierane języki                        | Chiński, Angielski, Włoski, Francuski, Niemiecki     |
| Środowisko pracy                        | Temperatura 5-40°C, Wilgotność 20-60%RH              |
| Metoda grawerowania                     | USB, Karta pamięci TF (Aplikacja, Web)               |
| Materiały do grawerowania               | Drewno, plastik, papier, skóra, pianka               |
| Tryb grawerowania                       | Rzeźbienie obrazu / Rzeźbienie tekstu / Rzeźbienie   |
| s                                       | kanowania / Rzeźbienie konturów / Rzeźbienie pikseli |

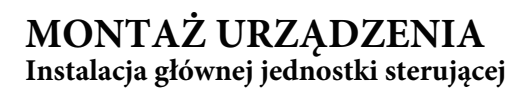

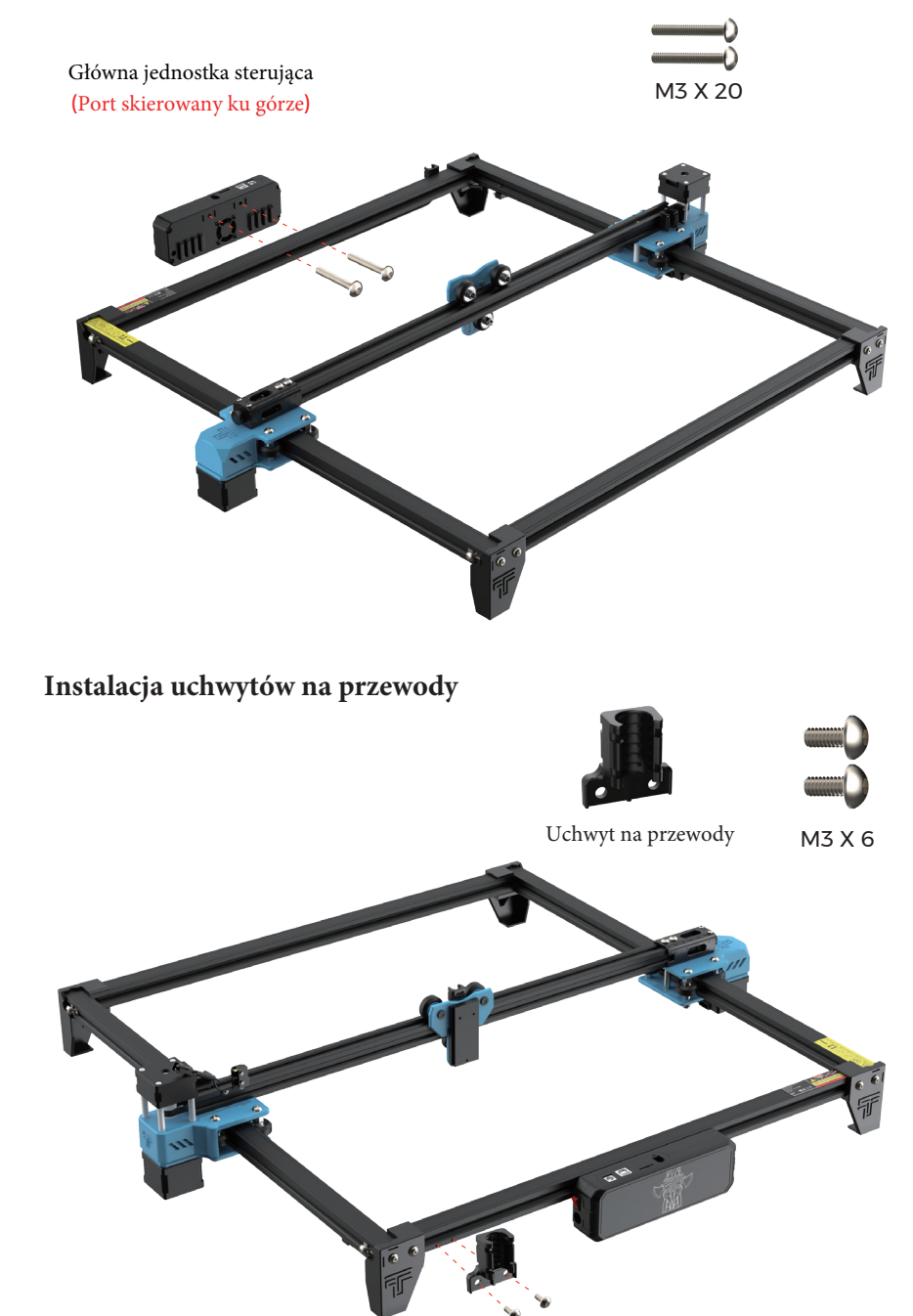

## MONTAŻ URZĄDZENIA Instalacja wyłącznika krańcowego osi X

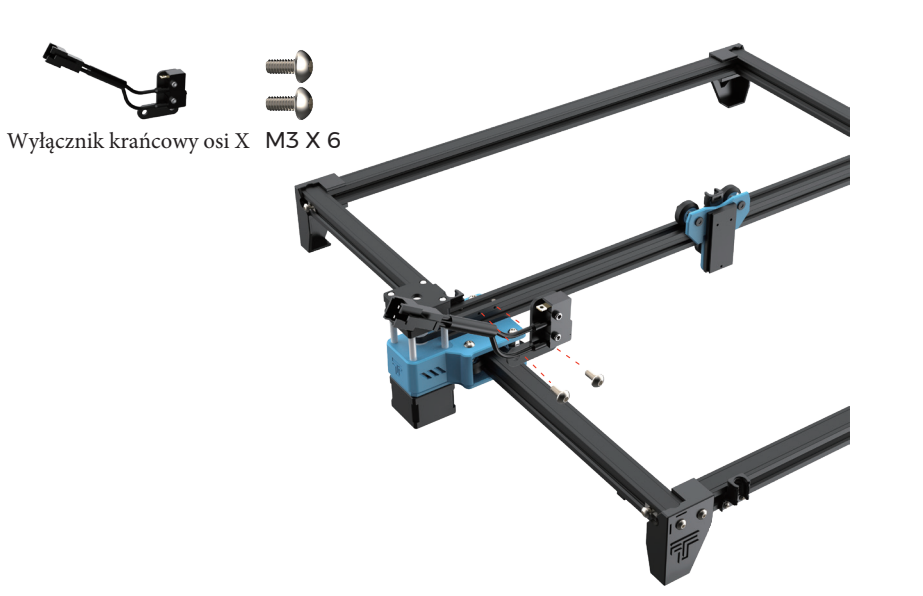

Instalacja modułu laserowego

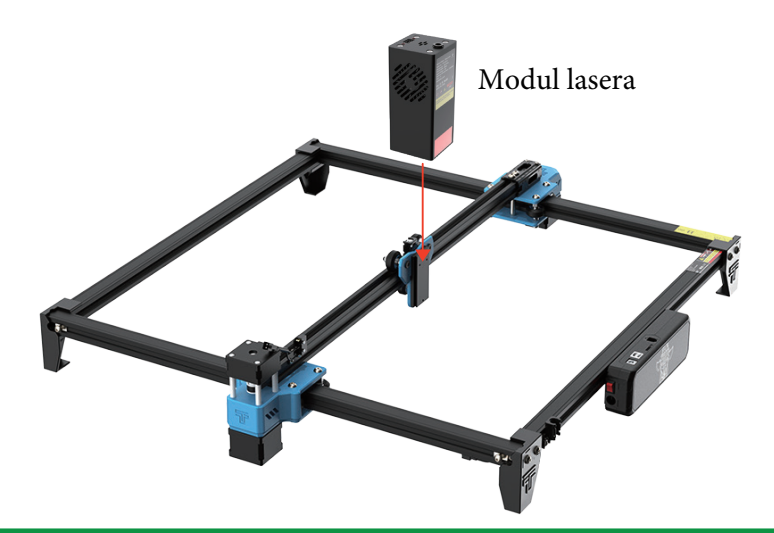

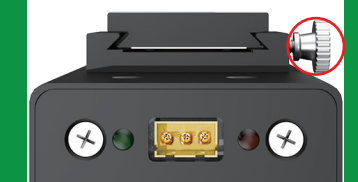

Wciśnij w rowek zgodnie z kształtem prowadnicy. Jeśli nie można wcisnąć, należy poluzować śrubę.

## **KONFIGURACJA TTS-20 PRO**

### mocowanie uchwytów kablowych

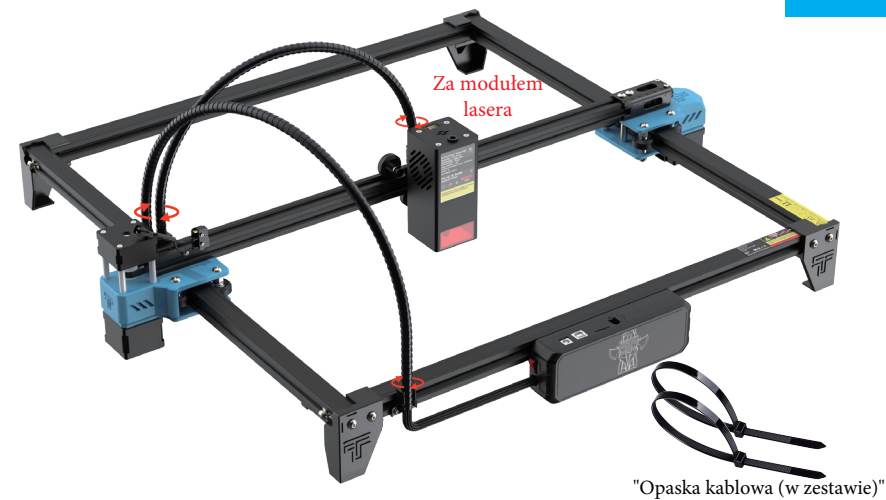

Zepnij przewody opaską zaciskową

Regulacja równoległości osi X

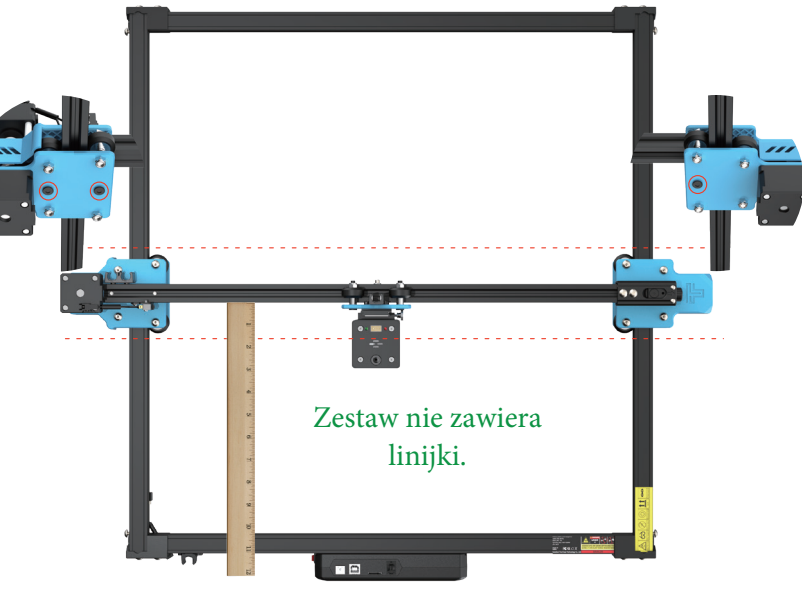

Regulacja poprzez poluzowanie śruby na dole.

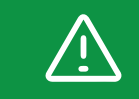

Belki osi X musi być równoległa, w przeciwnym razie grawer nie będzie prawidłowy.

## KONFIGURACJA TTS-20 PRO Regulacja paska zębatego

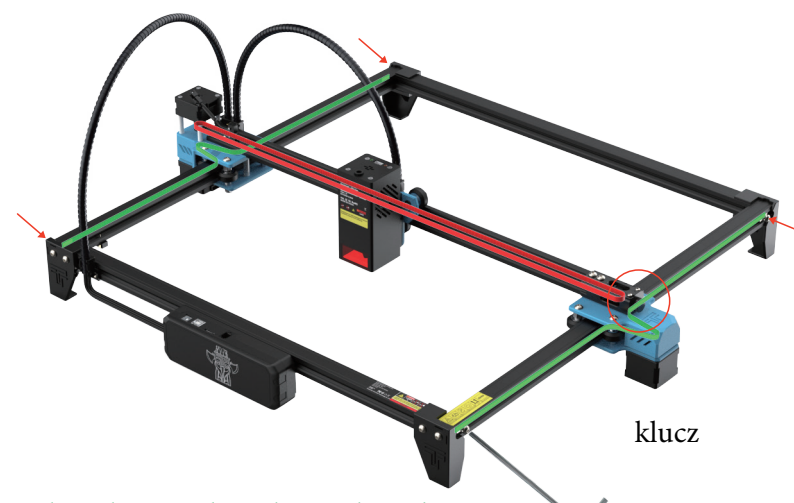

Regulacja bocznych pasków zębatych:

Zablokuj śruby mocujące pasek zębaty z jednej strony, napnij pasek zębaty z drugiej strony, a następnie zablokuj śruby boczne. Regulacja paska zębatego osi X:

Sprawdź, czy pasek zębaty jest zaczepiony na silniku osi X

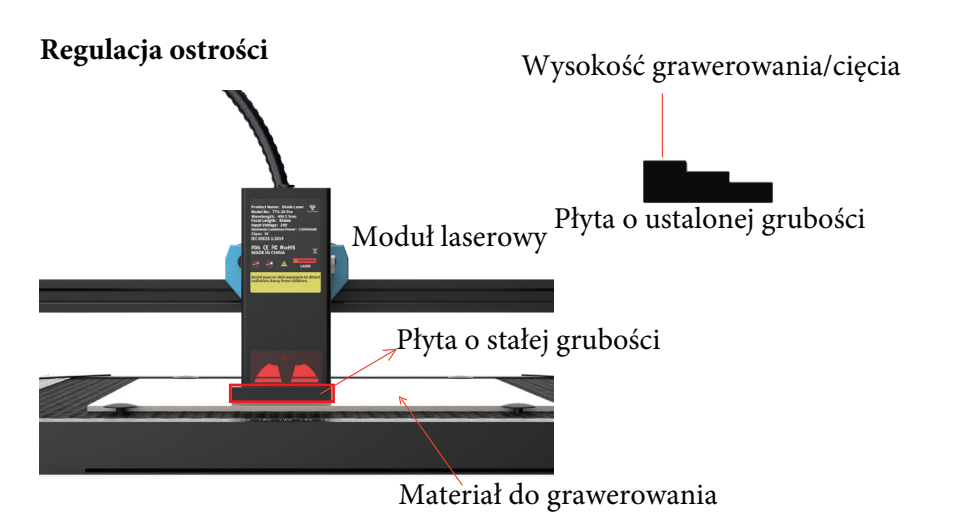

## **OKABLOWANIE MASZYNY**

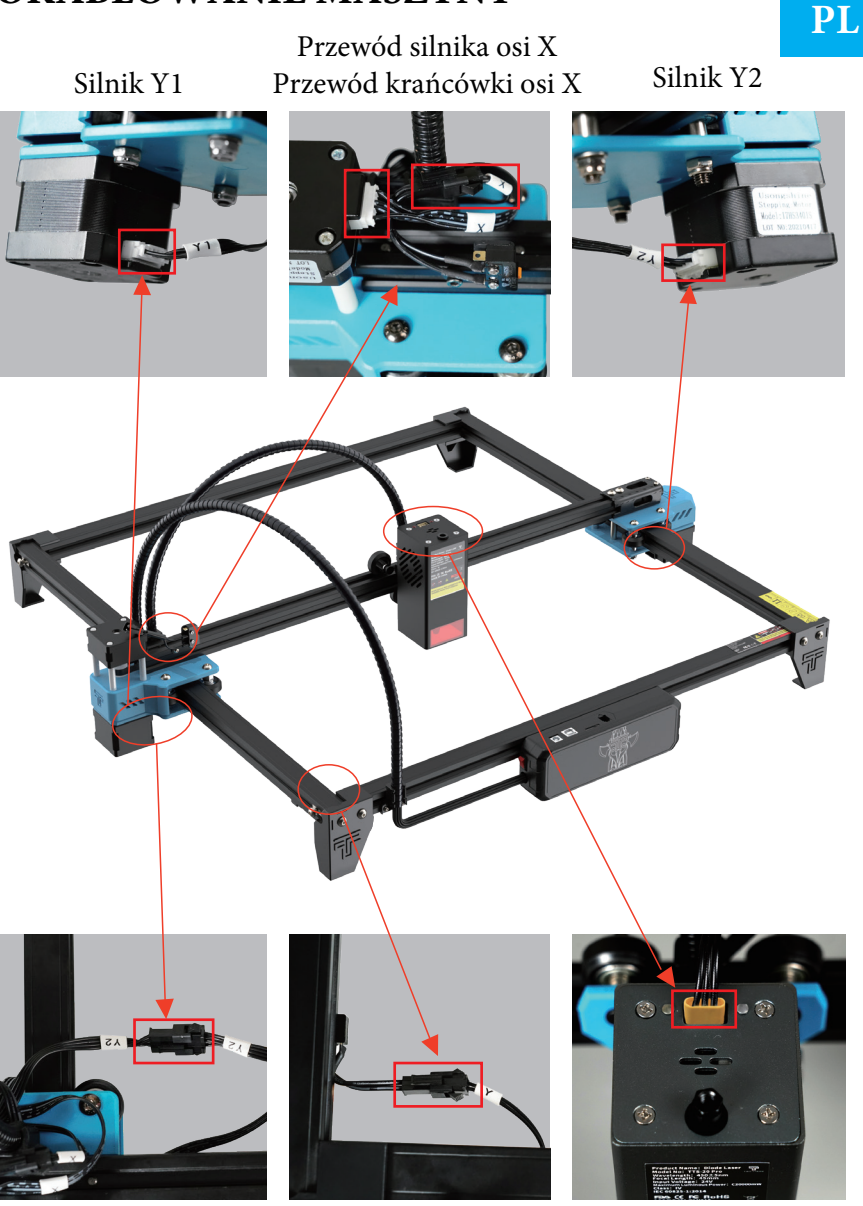

Okablowanie silników Y2 Krańcówka osi Y Okablowanie modułu lasera (u dołu)

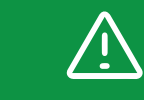

Po podłączeniu przewodu należy spróbować pchnąć urządzenie i sprawdzić, czy przewód nie zakłóca ruchu urządzenia.

## PANEL O STRUKTURZE PLASTRA MIODU

### Użycie pinów do montażu na plastrze miodu

Cztery piny powinny być zamocowane w rogach rzeźbionego materiału, aby zapewnić, że materiał nie będzie się wyginał. Uwaga: stal nierdzewna ulegnie deformacji pod wpływem ciepła, piny nie mogą być stabilnie zamocowane.

## Przyklej folie antypoślizgowe do blachy aluminiowej

Najpierw należy ustalić położenie arkusza antypoślizgowego z płytą o strukturze plastra miodu, a następnie wkleić arkusz antypoślizgowy (zabezpieczenie narożników płyty o strukturze plastra miodu może przeszkadzać w odpowiednim ułożeniu)

Możliwość dodania zewnętrznych akcesoriów uzupełniających (dołączone tylko do niektórych zestawów)

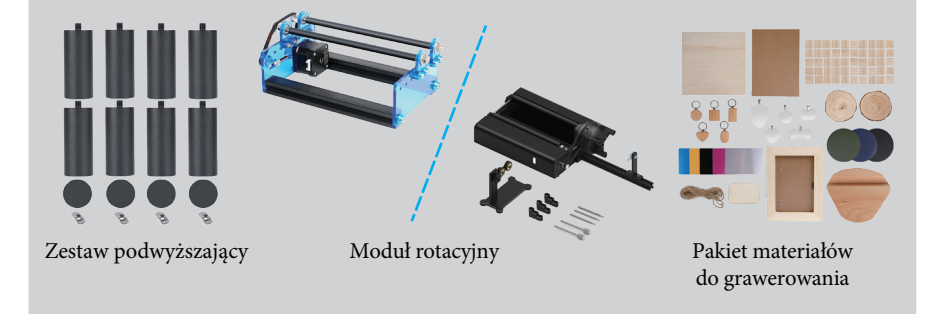

Aby uzyskać szczegółowe informacje, prosimy o zapytanie: www.twotrees3d.com

### POZNAJ SWÓJ TTS-20 PRO Przedstawienie maszyny

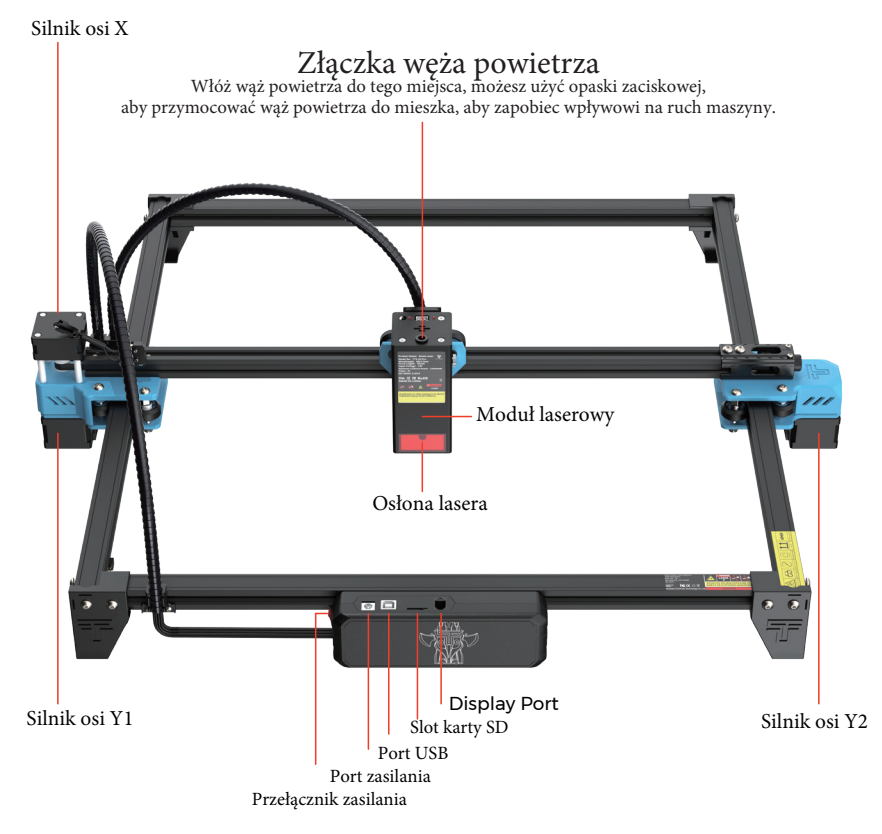

### Płyta główna Przedstawienie

#### Antena

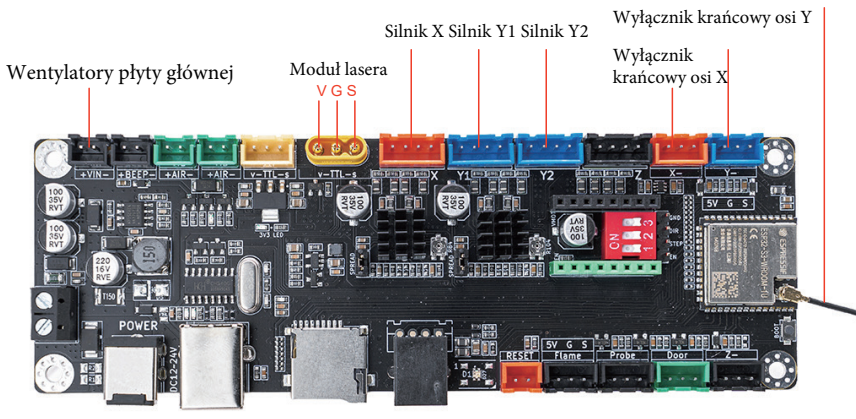

# JAK ZACZĄĆ?

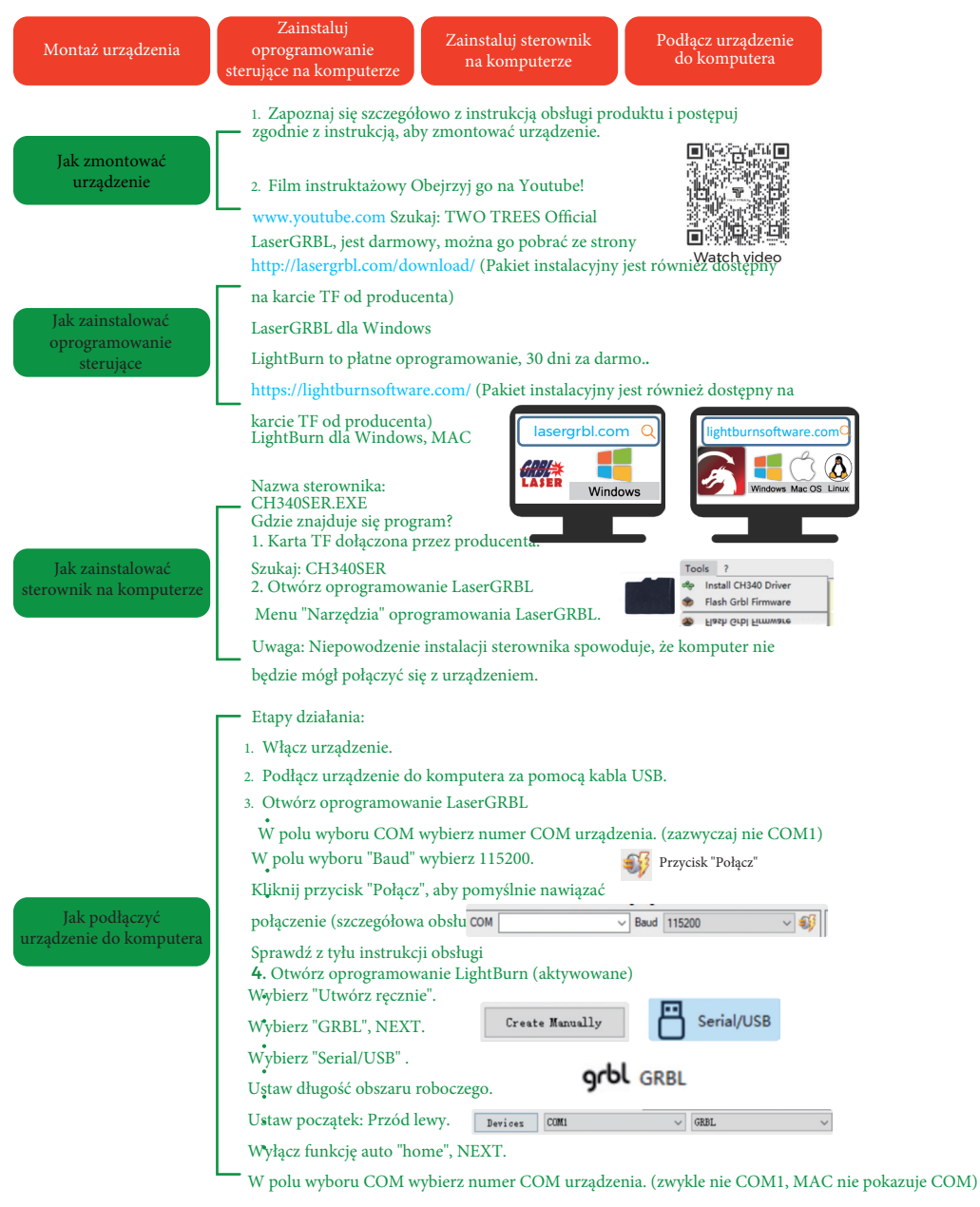

#### Proces nauki grawerowania !

Naucz się korzystać z LaserGRBL lub lightburn lub wideo PODŁĄCZENIE DO KOMPUTERA

**1.** Podłącz urządzenie do komputera z zainstalowanym oprogramowaniem LaserGRBL za pomocą kabla USB do transmisji danych.

2. Podłącz zasilanie.

**3.** Otwórz LaserGRBL na komputerze.

4. Wybierz konkretny numer portu i szybkóść transmisji - 115200 (rysunek A.10).
5. Kliknij znak błyskawicy. Gdy znak błyskawicy zmieni się na czerwony "X" i zaświeci się znak kierunku, oznacza to, że połączenie zostało nawiązane pomyślnie.(Rysunek A.11)
Ogólnie rzecz biorąc, port COM nie musi być wybierany ręcznie, chyba że do komputera podłączonych jest wiele urządzeń portu szeregowego, można znaleźć port urządzenia w menedżerze urządzeń systemu Windows (jak pokazano na rysunku A.09). Prostszym sposobem jest wypróbowanie wyświetlanego numeru portu jeden po drugim.

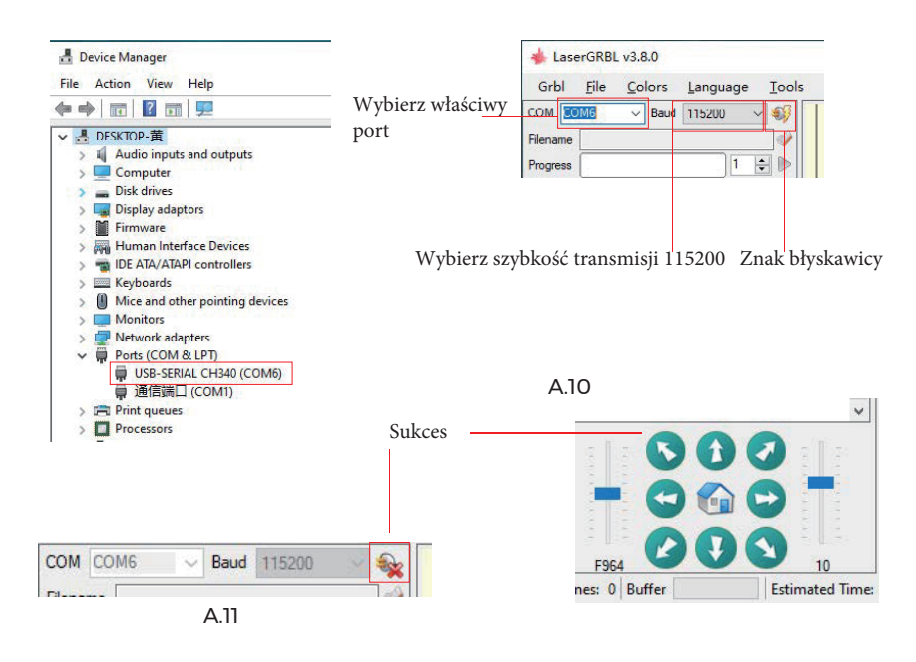

#### Uwaga:

Jeśli nie można znaleźć właściwego portu w "Portach", może być konieczne wykonanie następujących czynności

Metoda 1: Kliknij "Narzędzia" w menu, aby zainstalować sterownik CH340 (ta funkcja nie jest dostępna w niektórych wersjach oprogramowania);

Metoda 2: Skopiuj plik "CH340ser. Exe" znajdujący się na karcie TF (dysku flash USB) do komputera i zainstaluj go.

## WPROWADZENIE DO GRBL

#### 1. Pobieranie oprogramowania

LaserGRBL to jeden z najpopularniejszych programów do grawerowania laserowego DIY, który można pobrać ze strony internetowej LaserGRBL http://lasergrbl.com/ download/ (pakiet instalacyjny jest również dostępny na karcie TF producenta lub dysku flash USB).

Krótkie wprowadzenie:

LaserGRBL jest łatwy w użyciu. LaserGRBL obsługuje jednak tylko system Windows (Win XP/Win 7/Win 8/XP/Win 10).

Użytkownicy komputerów Mac, mogą skorzystać z programu LightBurn, który również jest imponującym oprogramowaniem do grawerowania, ale nie jest darmowy. To oprogramowanie również obsługuje system Windows.

Uwaga: Podczas grawerowania maszyna do grawerowania musi być połączona z komputerem, a oprogramowania do grawerowania nie można wyłączać.

### 2. Instalacja oprogramowania

Kliknij dwukrotnie pakiet instalacyjny oprogramowania, aby rozpocząć instalację oprogramowania i kliknij "Dalej", aż instalacja zostanie zakończona.

| 🐒 Setup - LaserGRBL Rhyhorn                                                          | _            |          | ×    |
|--------------------------------------------------------------------------------------|--------------|----------|------|
| Select Additional Tasks<br>Which additional tasks should be performed?               |              | Ģ        |      |
| Select the additional tasks you would like Setup to perform while in then dick Next. | nstalling La | serGRBL, |      |
| Additional shortcuts:                                                                |              |          |      |
| Create a desktop shortcut                                                            |              |          |      |
| < Back N                                                                             | ext >        | Can      | icel |

## 3. Język

Kliknij " Language " w menu u góry, aby wybrać żądany język.

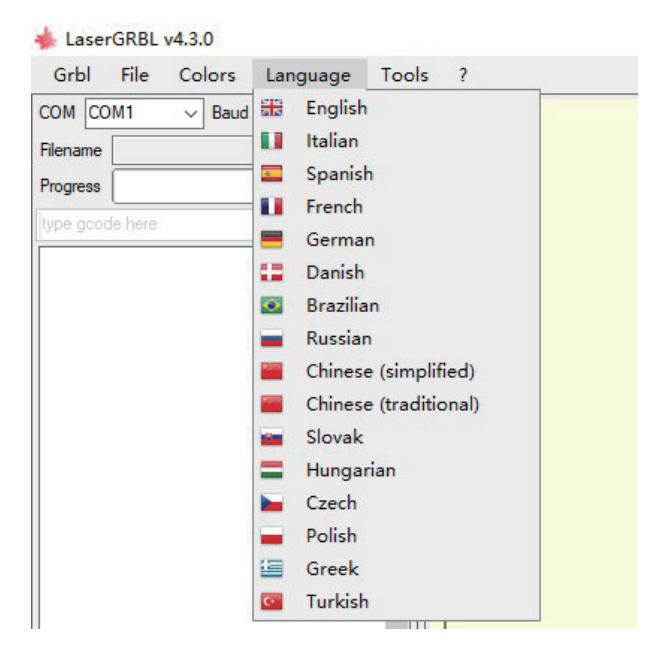

## 4. Załaduj plik grawerowania

Kliknij kolejno "File" i "Open File", jak pokazano na rysunku 8.1, a następnie wybierz plik, który chcesz wygrawerować.

LaserGRBL obsługuje pliki w formatach NC, BMP, JPG, PNG itp.

### 🔸 LaserGRBL v4.3.0

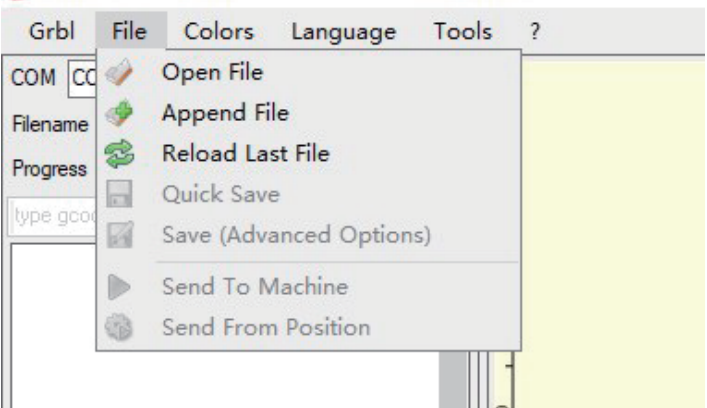

## 5. Ustaw parametry obrazu, tryb grawerowania i jakość grawerowania.

1. LaserGRBL pozwala dostosować ostrość, jasność, kontrast, podświetlenie i inne właściwości docelowego pliku. Możemy wyświetlić podgląd efektu okna podczas regulacji i dostosować efekt do własnych potrzeb

**2.** W trybie grawerowania można wybrać " Line-to-line Tracking " i " 1Bit Shaking "; " 1Bit Shaking " jest bardziej odpowiedni do grawerowania grafik w skali szarości.

Wybierz " Vector Diagram " lub " Center Line ", jeśli potrzebujesz cięcia.

**3.** Jakość grawerowania zasadniczo odnosi się do szerokości linii skanowania laserowego. Parametr ten zależy głównie od wielkości plamki lasera maszyny do grawerowania.

Uwaga: Zalecany zakres jakości grawerowania to 12-15. Różne materiały różnie reagują na naświetlanie laserem, więc konkretna wartość zależy od konkretnego materiału do grawerowania.

**4.** W dolnej cześci okna podgladu możliwe jest również obracanie, odbijanie lustrzane, przycinanie obrazu.

Po wprowadzeniu powyższych ustawień kliknij przycisk dalej, aby wprowadzić ustawienia prędkości grawerowania, energii grawerowania i rozmiaru graweru.

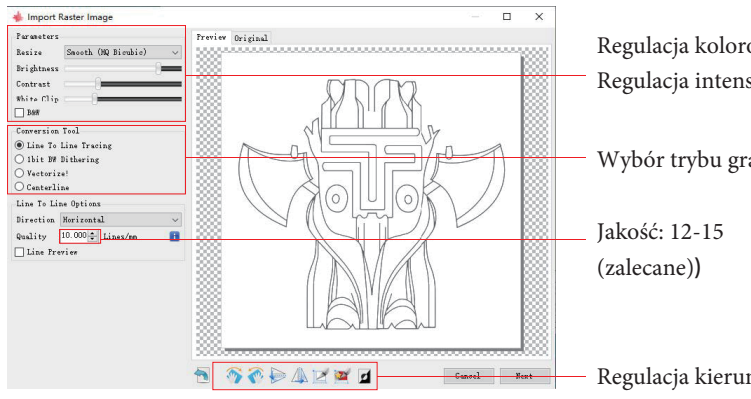

Regulacja kolorów; Regulacja intensywności

Wybór trybu grawerowania

Regulacja kierunku; wycinanie wzorów

## 6. Ustawienie prędkości grawerowania, energii grawerowania i rozmiaru graweru

. Zalecana predkość grawerowania wynosi 1000, co po wielokrotnych eksperymentach zostało uznane za względnie odpowiednia wartość. Oczywiście można zwiększyć lub zmniejszyć tę prędkość zgodnie z własnymi preferencjami. Większa prędkość grawerowania oszczędza czas, ale prowadzi do pogorszenia efektu grawerowania. Mniejsza predkość jest odwrotna.

**2.** W trybie lasera dostępne są dwie instrukcje: M3 i M4. Instrukcja M4 jest zalecana do grawerowania w trybie "1bit jitter", a instrukcja M3 jest zalecana w innych przypadkach. Jeśli na laserze znajduje się tylko instrukcja M3, należy sprawdzić, czy tryb lasera jest używany w konfiguracji GRBL. Informacje na temat konfiguracji GRBL można znaleźć w oficjalnych instrukcjach LaserGRBL.

**3.** Wybór energii grawerowania. Wybierz ja zgodnie z rodzajem materiału.

4. Na koniec ustaw rozmiar i kliknij przycisk "Create", aby zakończyć ustawianie wszystkich parametrów grawerowania.

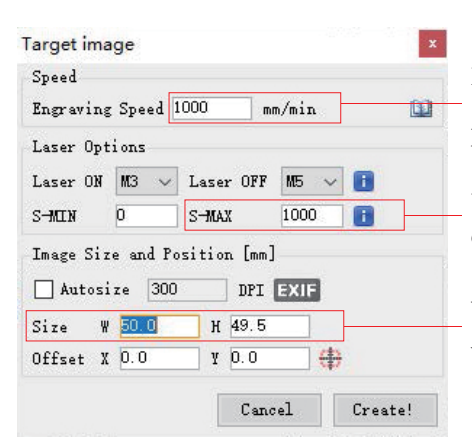

Domyślna prędkość grawerowania wynosi 1000 i może być regulowana w zależności od potrzeb

Ustaw wartość energii. Niewłaściwa wartość energii wpłynie na efekt grawerowania

Wprowadź rozmiar grafiki, którą chcesz wygrawerować

#### Zapisz plik G-Code

Kliknij "File" w menu w górnej części interfejsu oprogramowania, wejdź do menu rozwijanego i wybierz "Save". Skopiuj zapisany plik .nc na kartę SD i włóż kartę SD do grawerki, aby użyć pliku do grawerowania. Użyj oprogramowania "MKSLaserTool" na karcie, aby dodać kody podglądu do plików Gcode.

# ODNIESIENIE DO MATERIAŁÓW

Do grawerowania :

| Materiał            | Prędkość (mm/min) | Moc (%) | Przejazdy |
|---------------------|-------------------|---------|-----------|
| Sklejka             | 6000              | 50      | 1         |
| Akryl               | 6000              | 20      | 1         |
| Skóra               | 6000              | 20      | 1         |
| Powłoka galwaniczna | 1000              | 100     | 1         |
| Powłoka proszkowa   | 6000              | 50      | 1         |
| Anodowane aluminium | 6000              | 20      | 1         |
| Stal nierdzewna     | 3000              | 100     | 1         |
| Płyta pilśniowa     | 6000              | 60      | 1         |
| Kamień              | 6000              | 100     | 1         |
| Tworzywo sztuczne   | 6000              | 40      | 1         |
| Karton              | 6000              | 50      | 1         |

Do cięcia:

| Materiał       | Prędkość (mm/min) | Moc (%) | Przejazdy |
|----------------|-------------------|---------|-----------|
| Sklejka 1 mm   | 600               | 100     | 1         |
| Sklejka 2 mm   | 450               | 100     | 1         |
| Sklejka 3 mm   | 280               | 100     | 1         |
| Sklejka 4 mm   | 200               | 100     | 1         |
| Sklejka 5 mm   | 150               | 100     | 1         |
| Sklejka 6 mm   | 100               | 100     | 1         |
| Sklejka 7-8 mm | 100               | 100     | 1—2       |
| Akryl 1 mm     | 500               | 100     | 1         |
| Akryl 3 mm     | 200               | 100     | 1         |
| Akryl 6 mm     | 100               | 100     | 1-2       |

#### Uwaga:

Wartość energii jest ustawiona na 500, a intensywność lasera stanowi 50% mocy. Wartość energii jest ustawiona na 1000, a stosunek intensywności lasera do mocy wynosi 100%. Im większa wartość energii, tym większą prędkość można ustawić.

Powyższe parametry mają charakter poglądowy. Ze względu na różne właściwości materiałów należy dostosować wartości parametrów do 16 rzeczywistych warunków.

## **TEST PRZED UŻYCIEM**

1. Włącz urządzenie i podłącz je do komputera.

## 2. Test ruchu:

Steruj maszyną, aby poruszała się w górę, w dół, w lewo i w prawo za pomocą oprogramowania, aby sprawdzić, czy kierunek i odległość są prawidłowe.(Rys. A01)

## 3. Test emisji lasera:

Oprogramowanie importuje niestandardowe ikony, a następnie klika, aby wysłać laser (słaby laser). Załóż

gogle i obserwuj, czy moduł laserowy emituje niebieskie światło (rys. A02).

## 4. Przetestuj pliki na karcie TF:

Uwaga: laser będzie generował ciepło i odblaski, które mogą być szkodliwe. Postępuj zgodnie z instrukcjami, aby uniknąć obrażeń.

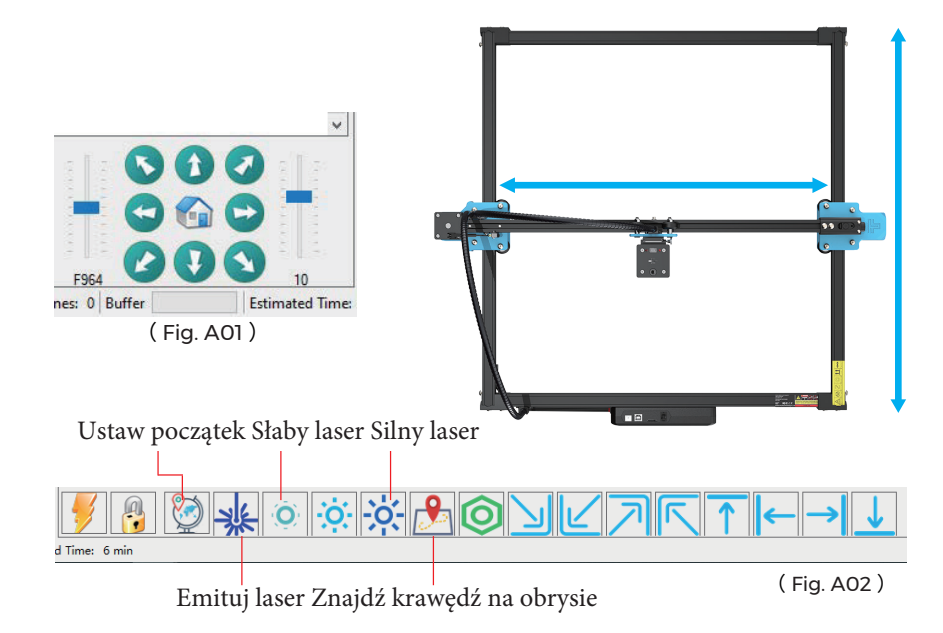

 Po pewnym czasie użytkowania głowicy laserowej należy wyczyścić soczewkę wylotu światła pod głowicą laserową, aby zapewnić normalną zdolność cięcia
 Wycieranie soczewki musi być wykonywane po wyłączeniu urządzenia, w przeciwnym razie laser może spowodować obrażenia ciała.

**3.** Po przetarciu soczewki należy ją suszyć w naturalny sposób przez około 3-5 minut i poczekać na wyschnięcie soczewki przed jej włączeniem, w przeciwnym razie światło spowoduje pęknięcie soczewki.

4. Można obejrzeć film instruktażowy, skanując kod QR instrukcji obsługi.

# POŁĄCZENIE APLIKACJI

WIFI tego urządzenia jest sygnałem wysyłanym przez układ ESP32 na płycie głównej. Urządzenie zostało skonfigurowane po opuszczeniu fabryki. Po włączeniu urządzenia płyta główna wyśle sieć WIFI o nazwie Laser\_XXXXX (XXXXX odnosi się do numeru seryjnego płyty głównej, numeru seryjnego każdego urządzenia). każdy inny)

**1.** Otwórz sieć Laser\_XXXXX znalezioną przez połączenie telefonu komórkowego, wprowadź hasło 12345678 i połącz się z siecią.

**2.** Otwórz aplikację i przejdź do interfejsu opcji połączenia. Wprowadź adres IP: 192.168.4.1 i kliknij połącz.

3.Po zakończeniu pobierania plików przez aplikację należy włożyć kartę TF do płyty głównej. Jeśli przesyłanie nie powiedzie się, należy sprawdzić, czy karta TF działa prawidłowo.

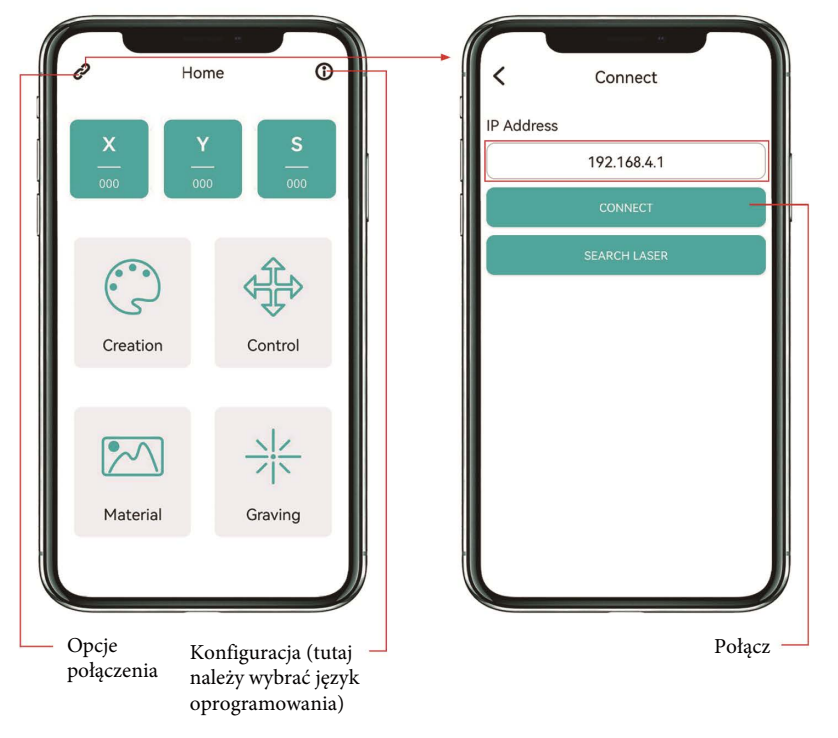

Główny interfejs aplikacji

# OBSŁUGA POSPRZEDAŻOWA

Okres gwarancji wynosi 12 miesięcy od daty zakupu.

1. Brakujące/uszkodzone/wadliwe części

W ciągu 7 dni od daty otrzymania wymienimy wszystkie części bezpłatnie, wliczając w to koszty wysyłki. Po upływie 7 dni od daty otrzymania wymienimy wszystkie części bezpłatnie. Użytkownik musi jednak pokryć koszty wysyłki. **2.** Części uszkodzone przez klienta: Klient musi pokryć koszt części i koszty wysyłki.

3. Utrata, brak, uszkodzenie i wadliwość części przez firmę kurierską.

a. Zagubione lub uszkodzone przesyłki muszą zostać zgłoszone przewoźnikowi w terminie przewidzianym przez przewoźnika na zgłoszenie roszczenia, o czym należy poinformować nas w ciągu 7 dni od daty otrzymania przesyłki.

b. W przypadku jakichkolwiek części zagubionych lub uszkodzonych podczas wysyłki należy zrobić zdjęcia lub nagrać film i przesłać je do nas.

c. Po rozstrzygnięciu sporu z przewoźnikiem prosimy o przekazanie nam całej komunikacji z przewoźnikiem. Obowiązkiem klienta jest informowanie nas na bieżąco o WSZYSTKICH kontaktach z przewoźnikiem.

d. W przypadku brakujących części należy wypełnić zgłoszenie serwisowe.e. W przypadku uszkodzonych części należy wypełnić zgłoszenie serwisowe i przesłać nam zdjęcia lub film.

f. Jeśli uszkodzona część to panel LCD, zasilacz lub płyta główna, należy odesłać ją do nas, a my wyślemy nową.